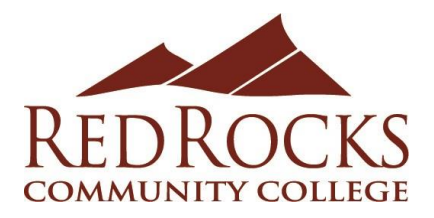

# Verifying Teaching Employment for Tiered Pay Level Increase

## Step 1: Log in to the Rock

Log in to the Rock (also called the Portal) and select the *Faculty or Instructor* tab. If you don't see this tab, you can request access using the <u>Request Faculty or Instructor Tab</u> [www.formstack.com/forms/?1677024-wvEwAvs0pd] form.

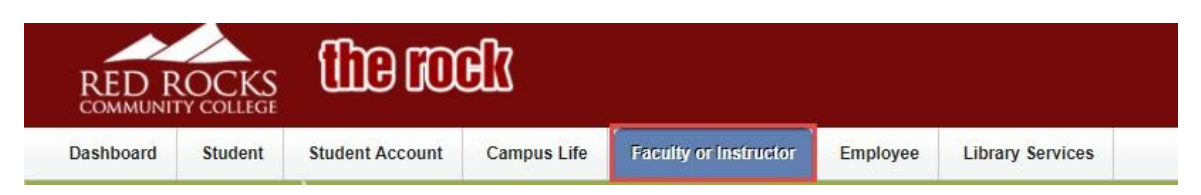

## Step 2: Access the Faculty Load and Compensation Acknowledgement Screen

Find the window labeled *Faculty Tools & Forms* and navigate to Faculty Load and Compensation heading. Click on **Compensation and Acknowledgement** link.

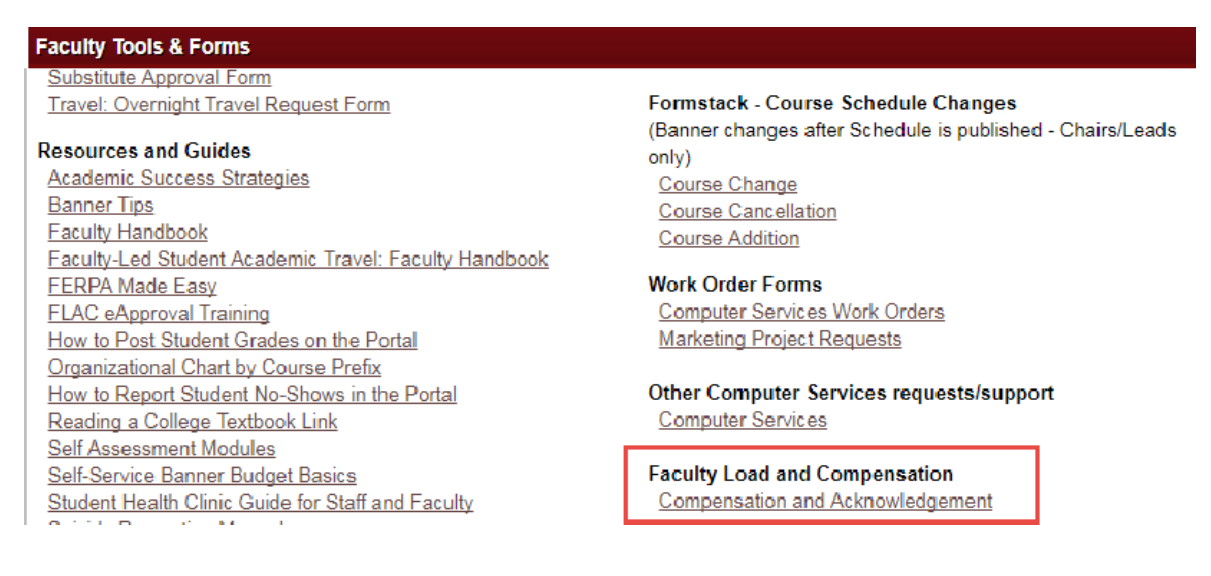

Next, when you see the acknowledgment window click on Compensation and Acknowledgement.

| Personal Information | Student | Financial Aid | Faculty & Advisor | Employee | Finance |   |
|----------------------|---------|---------------|-------------------|----------|---------|---|
| Search               | Go      |               |                   |          | RET     | 1 |
|                      |         |               |                   |          |         |   |

# Faculty Load and Compensation

Compensation and Acknowledgement

## Step 3: Gather Documentation of Teaching 12 Credit Hours and 4 Semesters

The screen will have a pull-down menu for selecting each *Term* you have taught at Red Rocks Community College.

Your current Institution is RRCC

#### **Compensation and Acknowledgement**

Select desired Term and the Go button. Only those assignments with a check next to Faculty Acknowledgment have been finalized in Banner with instructional Services and Human Resources. Those assignments without a check are still being finalized in Banner.
To navigate this page: Select the icon next to Contract Notes to view the Contract Notes window. Select the icon under Subject and Course to view the Course Information window. If available, select the conse into view the Course Calculation Page. Select the link on the Work Load number to view the workload calculation.
Name and ID:
Term: \* 201820 - Fail 2017 • Go

Please gather documentation from at least 4 semesters to verify that you taught 12 credit hours and that you have taught at least 4 semesters at Red Rocks Community College.

### Example Required Documentation for Tiered Pay

To provide documentation for Tiered Pay please use the print screen functionality to take images of each of the semesters you have taught at Red Rocks Community College. These images can then be pasted into a Word Document and printed for verification.

#### Example Print Screen

| Compensation and Acknowledgeme                                                                                                    | ent                     |                            |                                |                               |                                   |                                     |                     | Your current Institu       |
|----------------------------------------------------------------------------------------------------|-------------------------|----------------------------|--------------------------------|-------------------------------|-----------------------------------|-------------------------------------|---------------------|----------------------------|
| Select desired Term and the Go button. Only tho assignments without a check are still being finali:                                                                                                    | se assigi<br>zed in Ba  | nments w<br>anner.         | ith a check n                  | ext to Facult                 | y Acknowledgi                     | nent have been                      | finalized in Ba     | anner with Instructional S |
| To navigate this page: Select the icon next to Co<br>Course link to view the Course Calculation Page                                                                                                    | ntract No<br>. Select t | otes to vie<br>the link or | ew the Contra<br>n the Work Lo | ect Notes win<br>bad number t | dow. Select th<br>to view the wor | e icon under Su<br>kload calculatio | bject and Cou<br>n. | rse to view the Course In  |
| Name and ID:     Go       Term: *     201820 - Fall 2017 •     Go       611265-66 Instructor - CWB     Faculty Acknowledge       Organization:     111265, CWB Computer Web Based       Contract Torge:     Instructor | nent: 🥑                 | Acknow                     | ledgment Date                  | e: 09/12/2017                 |                                   |                                     |                     |                            |
| Instructional                                                                                                    |                         |                            |                                |                               |                                   |                                     |                     |                            |
| CRN-Session Subject and Course                                                                                                    | Section                 | College                    | Department                     | Work Load                     | Credit Hours                      | Contact Hours                       | Head Count          | Responsibility Percent     |
| 22595-01 CWB-209-Computer Web-Based                                                                                                    | 470                     | сс                         |                                | <u>3.000</u>                  | 3.000                             | 6.000                               | 8                   | 100                        |
|                                                                                                    |                         |                            |                                |                               |                                   |                                     | Cal                 | culated Compensation:      |
|                                                                                                    |                         |                            |                                |                               |                                   |                                     | Job Assig           | gnment Compensation:       |

Alternatively, you can right-mouse click on the screen and select *print* for each of the semesters.

| rm: * 20                                                                            | 1820 - Fall 2017                 | Go                                                |         |         |            |                      | Back             | Alt+Left Arrow |
|-------------------------------------------------------------------------------------|----------------------------------|---------------------------------------------------|---------|---------|------------|----------------------|------------------|----------------|
| 611265-66 Instructor - CWB Faculty Acknowledgment: 🥑 Acknowledgment Date: 09/12/201 |                                  |                                                   |         |         | Reload     | Ctrl+R               |                  |                |
| Organization: 1<br>Contract Type:                                                   | 11265, CWB Cor<br>Instructor Cor | mputer Web Based<br>I <b>tract Note:</b> <u>_</u> |         |         |            |                      | Save as          | Ctrl+S         |
| Instructional                                                                       |                                  |                                                   |         |         |            |                      | Print            | Ctrl+P         |
| CRN-Session                                                                         | Subject and C                    | ourse                                             | Section | College | Department | Work Loac            | Cast             |                |
| 22595-01                                                                            | Computer Web-Based               | 470                                               | сс      |         | 3.00(      | Translate to English |                  |                |
|                                                                                     |                                  |                                                   |         |         |            |                      | View page source | Ctrl+U         |
|                                                                                     |                                  |                                                   |         |         |            |                      | Inspect          | Ctrl+Shift+I   |